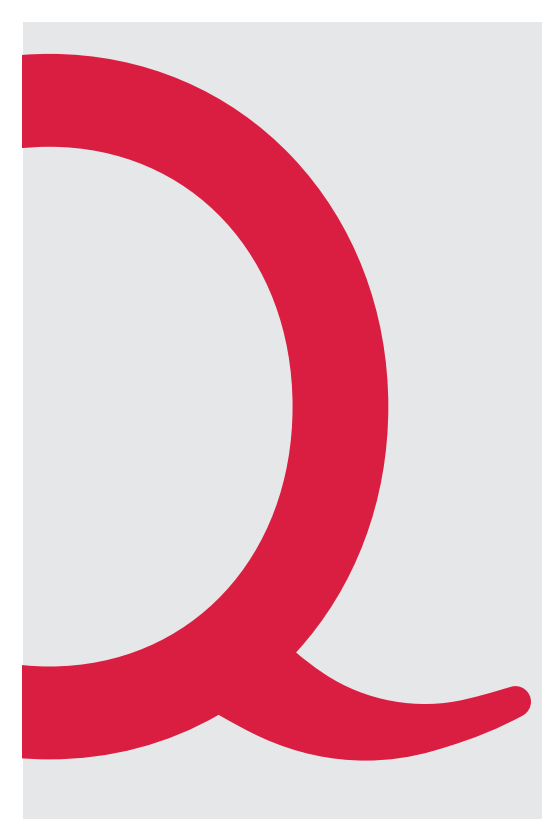

# Sagemcom F@st 3890 Quickline Modem

Anleitung Quickline Modem

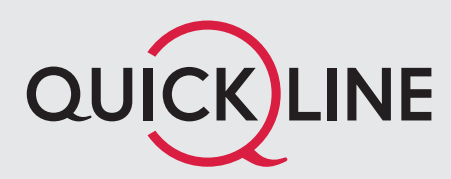

## 1. Installation Modem

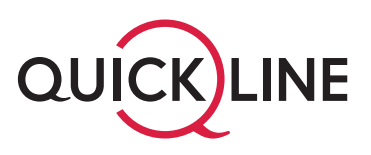

### Wichtige Hinweise zum Start

- Zu Ihrer Sicherheit: Das Kabelmodem darf nur an der vereinbarten Installationsadresse genutzt werden, da andernfalls die Lokalisierung eines Notrufs mittels Quickline Telefonie nicht mehr gewährleistet werden kann.
- Das Modem inkl. Kabel bleibt im Besitz des Kabelnetzunternehmens. Bitte bewahren Sie diese sorgfältig auf oder retournieren Sie unbenutzte Komponenten (inkl. Verpackung).
- Bitte installieren Sie das Modem aufrecht stehend, an einem trockenen, sicheren Ort und mit genügend Luftzirkulation (10 cm um das Modem herum in allen Richtungen).

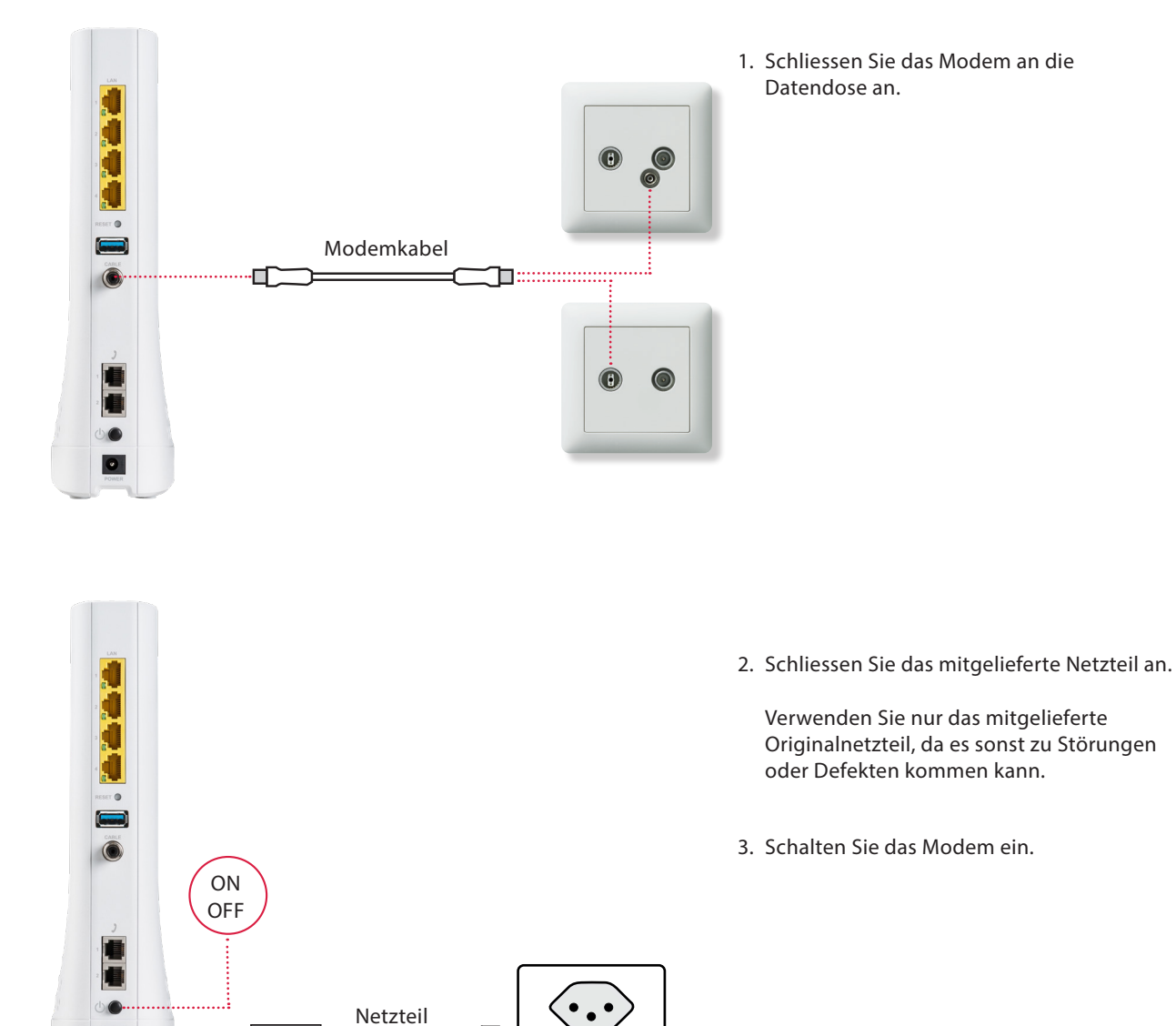

### Installation des Modems

.

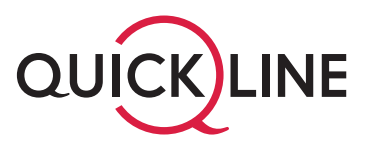

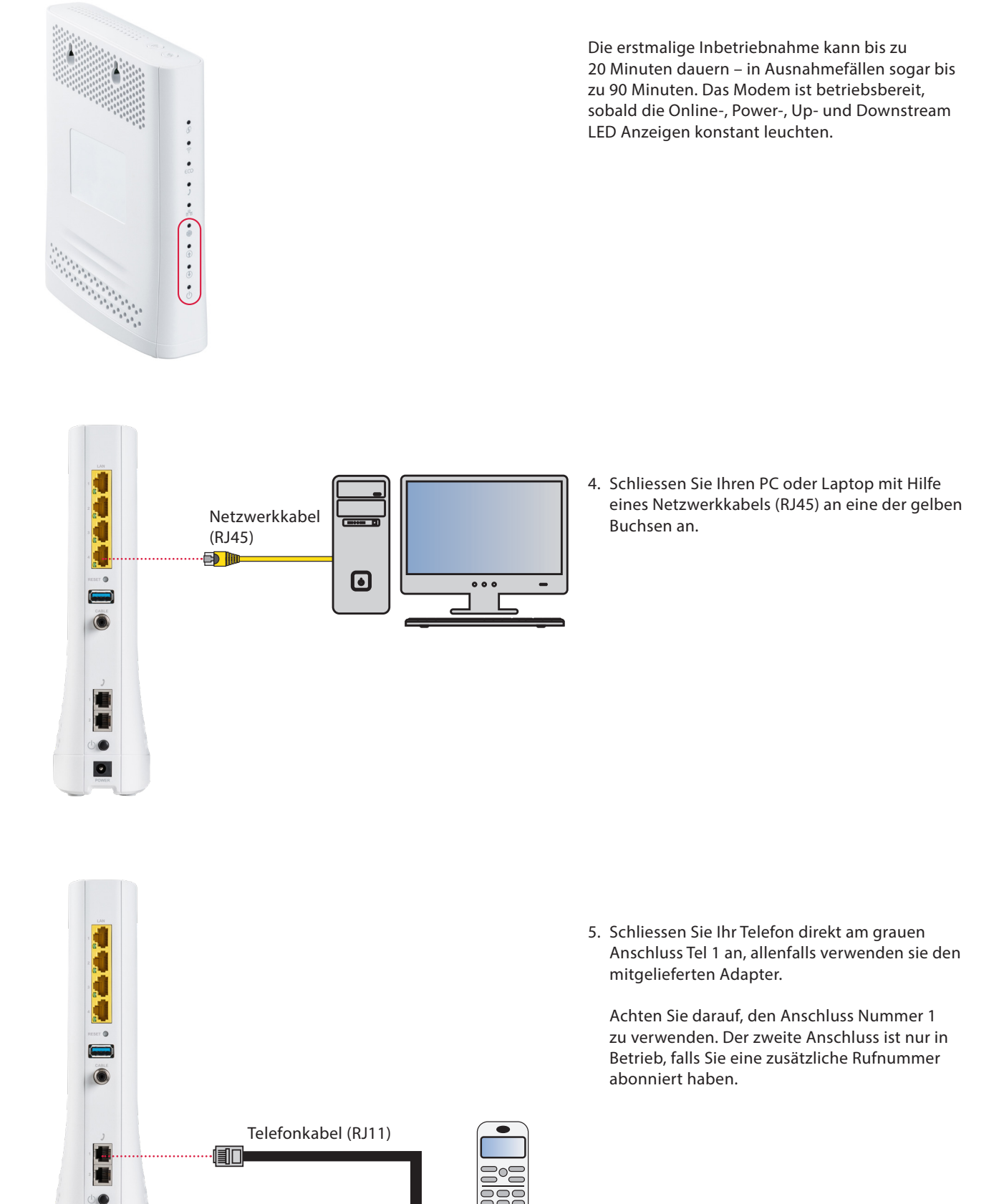

0

### 2. LED-Bedeutung Gerätevorderseite

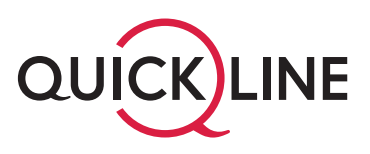

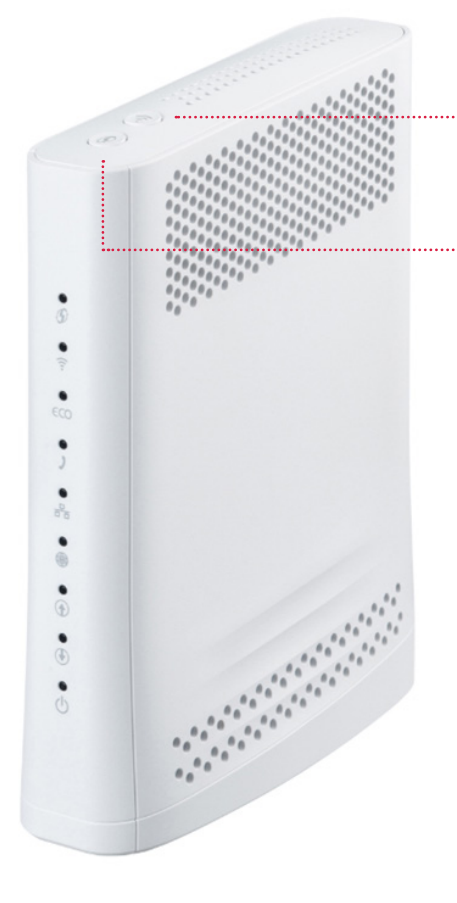

Wi-Fi: Direkt am Gerät kann Wi-Fi aktiviert und deaktiviert werden. Netzwerkname und Passwort werden im WWZ-Cockpit geändert (Siehe Punkt 3 WLAN Einstellungen).

WPS: Aktivieren Sie die WPS-Verbindungsbereitschaft am Modem.

| LED        | LED-lcon | Bedeutung                                                                                                    |  |
|------------|----------|----------------------------------------------------------------------------------------------------|--|
| WPS        | 5        | Abgeschaltet: Kein WPS-Verbindungsaufbau aktiv<br>Blinkend BLAU: Bereit für WPS-Verbindungsaufbau                                                             |  |
| Wi-Fi      | ({ * •   | Abgeschaltet: Wi-Fi ist deaktiviert<br>Konstant Grün: Wi-Fi ist eingeschaltet                                                                                 |  |
| ECO        | ECO      | Abgeschaltet                                                                                                    |  |
| Telefon    | )        | Abgeschaltet: Kein Telefondienst aktiviert<br>Blinkend Grün: Telefondienst wird verwendet, aktiver Anruf<br>Konstant Grün: Telefondienst aktiviert und bereit |  |
| LAN        |          | Abgeschaltet: Kein Gerät über LAN verbunden<br>Konstant Grün: Mindestens ein Gerät über LAN verbunden                                                         |  |
| Online     |          | Abgeschaltet: Internet Verbindung nicht verfügbar<br>Blinkend Grün: Registrierung wird durchgeführt<br>Konstant Grün: Internet Verbindung verfügbar           |  |
| Upstream   |          | Abgeschaltet: Kein Upstream-Kanal verfügbar<br>Blinkend Grün: Verbindungsaufbau<br>Konstant Grün: Verbindung hergestellt                                      |  |
| Downstream |          | Abgeschaltet: Kein Downstream-Kanal verfügbar<br>Blinkend Grün: Verbindungsaufbau<br>Konstant Grün: Verbindung hergestellt                                    |  |
| Power      | C        | Abgeschaltet: Gerät ist abgeschaltet<br>Konstant Grün: Gerät ist eingeschaltet                                                                                |  |

#### Geräte schnell und unkompliziert über WPS verbinden

Mit WPS (WiFi Protected Setup) können automatisch WLAN-Verbindungen eingerichtet werden. Die Geräte können per Tastendruck schnell und bequem verbunden werden. Um die Funktion nutzen zu können muss ihr WLAN und die WPS-Funktion aktiviert sein.

1. WPS Taste am Modem drücken. Die WPS-Status LED blinkt Blau.

2. Innerhalb von 5 bis 10 Sekunden WPS Taste am Gerät drücken oder WPS Funktion im Menü aktivieren (Geräteabhängig)

#### Hinweis:

- Es kann immer nur 1 Gerät auf einmal verbunden werden
- Nehmen Sie das zu verbindende Gerät f
  ür den WPS-Verbindungsprozess und die N
  ähe des Modems und installieren Sie es erst nach erfolgreichem WPS-Vorgang am Verwendungsort.

# 2. WLAN-Einstellungen

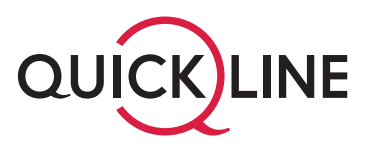

Wenn Sie WLAN (Option) aktiviert haben, können Sie die entsprechenden Einstellungen im WWZ Cockpit vornehmen:

1. Öffnen Sie die Seite https://cockpit.wwz.ch mit Ihrem Internet Browser. Geben Sie Ihren Benutzernamen und das Passwort ein.

| EINLC                            | OGGEN                                         |
|----------------------------------|-----------------------------------------------|
| Melden Sie sic<br>E-Mail Adresse | h mit Ihrem Benutzernamen oder Ihrer<br>: an. |
| BENUTZERNAME                     |                                               |
|                                  |                                               |
| PASSWORT                         |                                               |
|                                  |                                               |
|                                  | JETZT ANMELDEN                                |
| BENUT                            | ZERNAME ODER PASSWORT VERGESSEN?              |
|                                  |                                               |

2. Klicken Sie auf der Übersichtseite bei «Meine Produkte» auf das Produkt Internet. Anschliessend wählen Sie «Routereinstellungen» aus.

| INTERNET                                                | 40 CHF/MONAT             |  |
|---------------------------------------------------------|--------------------------|--|
| QUICKLINE INTERNET L<br>Bis zu 1 Gbit/s Geschwindigkeit | PRODUKTE ANPASSEN        |  |
| KABELMODEM<br>CM-MAC-Adresse: 10:D7:B0:FC:98:79         | ROUTER-<br>EINSTELLUNGEN |  |

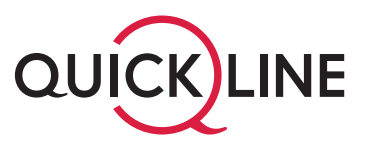

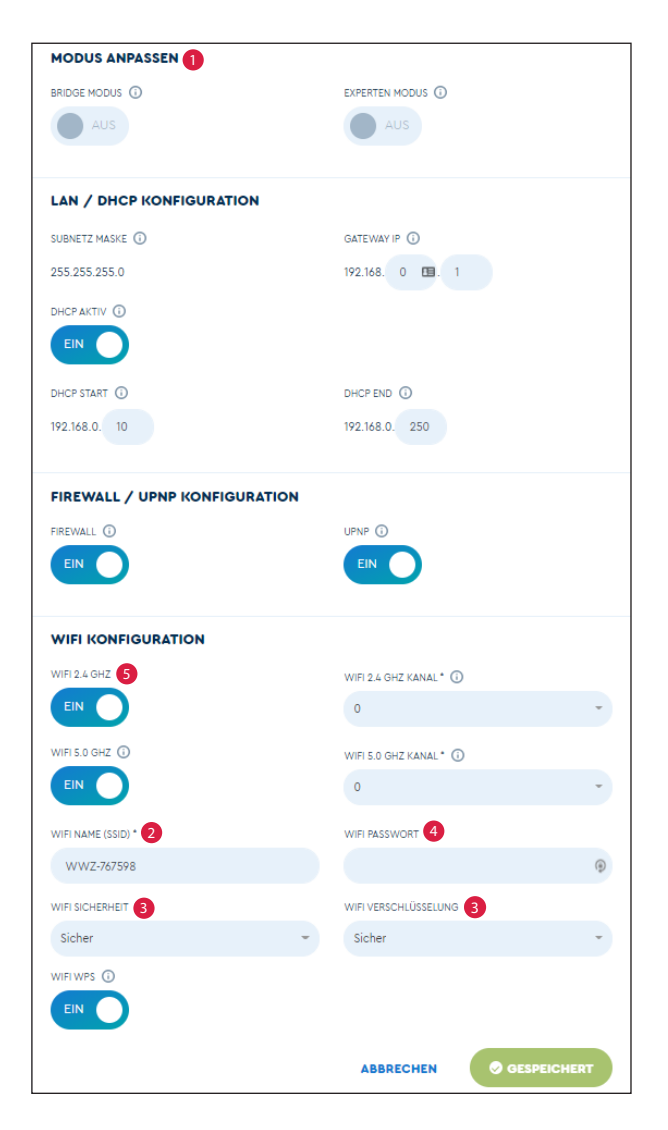

#### 3. Sie können nun diverse WLAN Einstellungen vornehmen.

#### Modus anpassen

Bridge Modus / Experten Modus
 Im WLAN-Betrieb benötigt es hier keine Anpassungen.

#### WiFi Konfiguration

#### 2 WiFi Name (SSID)

Legen Sie den Namen des Wireless-Netzwerks fest. Bei der Standarteinstellung besteht die SSID aus «WWZ» gefolgt von 6 Ziffern.

#### 8 WiFi Sicherheit / WiFi Verschlüsselung

Wählen Sie den Sicherheitsstandard («Sicher» oder «Kompatibel»), den Ihre Endgeräte unterstützen. In der Standardkonfiguration ist «Sicher» voreingestellt.

#### 4 WiFi Passwort

Der WLAN-Netzwerkschlüssel wird angezeigt, eine allfällige Änderung wird gespeichert.

#### 5 WiFi-Standards

Das Wireless-Modem unterstützt gleichzeitig beide WiFi-Standards im 2.4GHz- als auch im 5GHz-Band. Ältere Geräte unterstützen nur das 2.4GHz-Band. Auf dem 5GHz-Band kann eine höhere maximale Geschwindigkeit erzielt werden. In der Standardeinstellung sind beide Bänder aktiv.

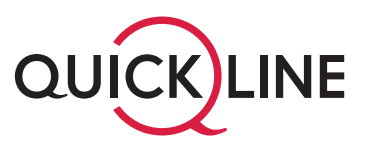

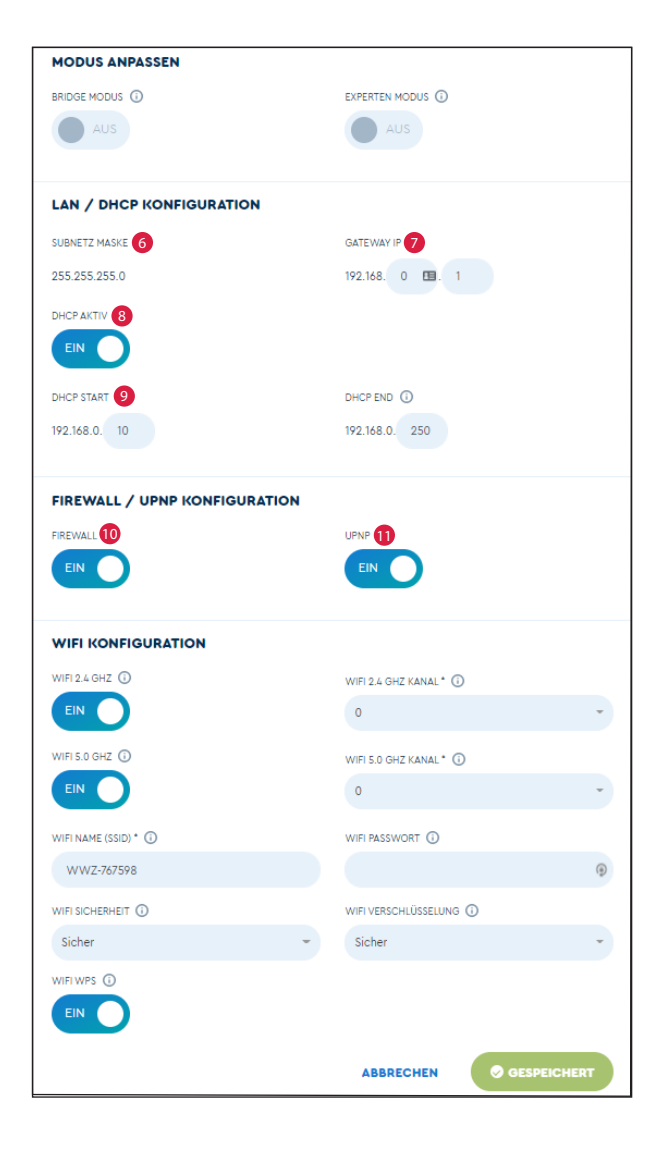

#### Wichtiger Hinweis:

Die Werte der Felder Subnetz, Gateway, DHCP und Adressbereich sind nur für erfahrene Benutzer und müssen untereinander abgestimmt sein.

#### WLAN / DHCP Konfiguration

#### 6 Subnetz Maske

Das Subnetz für das LAN definiert, wie viele Geräte im lokalen Netz miteinander kommunizieren können. Der Standardwert ist 255.255.255.0.

#### Ø Gateway IP

Die Basis-IP-Adresse des privaten LANs und somit gleichzeitig die lokale IP-Adresse des Modems. Standardmässig lautet die IP Adresse 192.168.0.1.

#### 8 DHCP Aktiv

DHCP-Server aktivieren oder deaktivieren. Der DHCP-Dienst weist Ihren angeschlossenen Geräten automatisch eine IP-Adresse zu, wenn diese mit dem Netzwerk verbunden sind. DHCP ist standartmässig eingeschaltet.

#### 9 Adressbereich (DHCP START/END)

Die Start- und Endadresse, welche der DHCP-Server verwendet um IP-Adressen im Netzwerk zu verteilen. Alles zwischen 192.168.x.10 und 192.168.x.254 ist möglich. Die standardmässige Start-IP-Adresse lautet 192.168.0.10, die End-IP 192.168.0.254.

#### Firewall / UPNP Konfiguration

#### Firewall

Firewall aktivieren oder deaktivieren. Die Firewall ist standardmässig deaktiviert, sie bietet einen minimalen zusätzlichen Schutz Ihres lokalen Netzwerks. Bei aktivierter Firewall kann die Performance Ihres Internetanschlusses gegebenenfalls beeinträchtigt werden.

#### 1 UPnP

Diese Option aktiviert die herstellerübergreifende Ansteuerung von Geräten wie Drucker, Router und Spielkonsolen etc. in Ihrem Netzwerk.